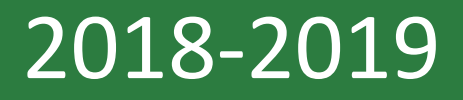

## **TExES Exam Registration**

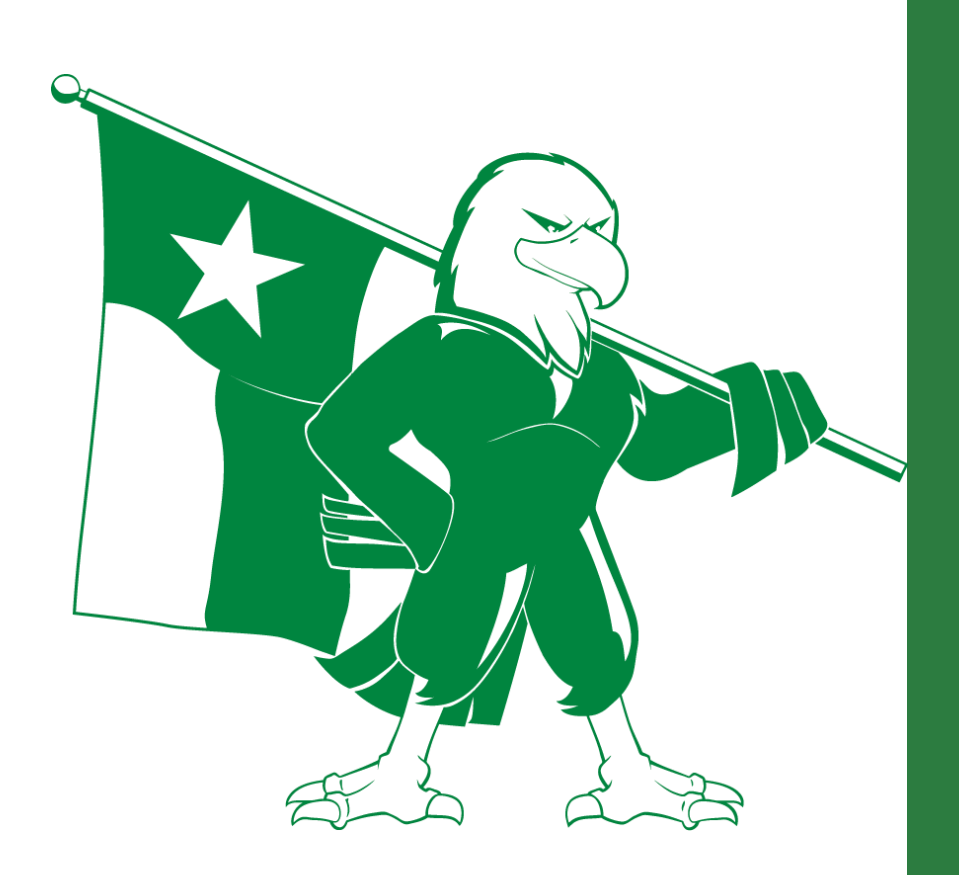

TExES Advising Office University of North Texas 2018-2019

| Table of Contents             |              |
|-------------------------------|--------------|
| Creating your Testing Account | Pages 2 - 5  |
| Registering for your Exams    | Pages 6 - 11 |
| Scheduling your Exams         | Page 12 - 15 |
| ID Requirements for Testing   | Page 16      |
|                               |              |

## **STEP 1 - CREATING YOUR TESTING ACCOUNT**

- 1. Go to <u>http://www.tx.nesinc.com/</u>and click **Register**.
- 2. Click on Register Now.

| Edit Exa                                                                               | Lexa<br>ucator Certifica<br>amination Prog                                                                                 | S<br>tion<br>ram                                                                                  |                                                                   |                                  | Select a category  | i   My Account   Contact Us |
|----------------------------------------------------------------------------------------|----------------------------------------------------------------------------------------------------|---------------------------------------------------------------------------------------------------|-------------------------------------------------------------------|----------------------------------|--------------------|-----------------------------|
| Home                                                                                   | Exams                                                                                                    | Prepare                                                                                           | Register                                                          | Scores                           | Policies           | EPPs                        |
| Home / Register<br>Registration is available o<br>Register Now<br>Before registering y | nine 24 hours a day, 7 d<br>you can:<br>tep guide for preparing to<br>proval to text required by<br>about the Pearson acco | ays a week.<br>D test, registering to test,<br>the State of Texas<br>punt-creation, registration, | and scheduling your exam<br>, and scheduling system 🔊             |                                  | Home<br>• Register |                             |
| + Top of Page                                                                          | Copyright (                                                                                                    | © 2018 Pearson Educatio<br>Pi                                                                     | on, Inc. or its affiliate(s). All r<br>earson, P.O. Box 226, Amhr | ights reserved.<br>rst, MA 01004 |                    |                             |

3. Click on "Create an account now."

|                             | Exams                  | Prepare          | Register | Scores | Policies                 | EPPs          |
|-----------------------------|------------------------|------------------|----------|--------|--------------------------|---------------|
|                             |                        |                  |          |        | Don't Have an Acc        | ount?         |
|                             |                        |                  |          |        | You'll need to create an | account to    |
| Sign In                     |                        |                  | _        |        | scores.                  | u get your    |
| Please enter your email a   | ddress and password to | proceed.         |          | /      | Create an account now.   |               |
| En al Addes an              | <u>.</u>               |                  |          |        | Forgot Password?         | •             |
| Email Address:              |                        | ]                |          |        | If you forgot your pas   | sword, we can |
| Password:                   |                        | Forgot password? |          |        | Reset your password or   | 2144          |
| (m)                         | Sign In                |                  |          |        |                          |               |
| Don't have an account? Crea | ate an account now.    |                  |          |        |                          |               |
|                             |                        |                  |          |        |                          |               |

4. Fill out the requested Account Information and click Next. **\*\*USE A** PERMANENT EMAIL ADDRESS. THIS ACCOUNT WILL FOLLOW YOU BEYOND UNT.\*\*

|                                                                  | Texas                                                                                                    | 2                                                              |                                                                    |                                 | کېپې View Cart 🕴 ۸     | ly Account   Contact Us |
|------------------------------------------------------------------|----------------------------------------------------------------------------------------------------|----------------------------------------------------------------|--------------------------------------------------------------------|---------------------------------|------------------------|-------------------------|
| Ed<br>Exa                                                        | ucator Certificati<br>amination Progra                                                                                     | on<br>am                                                       |                                                                    |                                 | Select a category      | Find Inf                |
| Home                                                             | Exams                                                                                                    | Prepare                                                        | Register                                                           | Scores                          | Policies               | EPPs                    |
|                                                                  |                                                                                                    |                                                                |                                                                    |                                 | Step 1 of 1            |                         |
|                                                                  |                                                                                                    |                                                                |                                                                    |                                 | 1. Account Information |                         |
| Account Informa                                                  | ation                                                                                                    |                                                                |                                                                    |                                 |                        |                         |
| All email correspondence<br>address, not an account s<br>access. | from Pearson will be sent to<br>such as one associated with                                                                | o the email address tha<br>h a college or district af          | it you indicate. Use a <b>pern</b><br>filiation to which you may r | nanent email<br>not always have |                        |                         |
| Before starting, you can re                                      | ead more about creating a t                                                                                                | esting account and reg                                         | istering for an exam 🔑.                                            |                                 |                        |                         |
| Email Address:                                                   |                                                                                                    |                                                                |                                                                    |                                 |                        |                         |
| Confirm Email:                                                   |                                                                                                    |                                                                |                                                                    |                                 |                        |                         |
| Password:                                                        |                                                                                                    |                                                                |                                                                    |                                 |                        |                         |
|                                                                  | Your password must be betwe<br>characters and must contain a<br>one digit and cannot contain s<br>characters "&=""<>\[]-". | en 6 and 30<br>It least one letter and<br>paces nor any of the |                                                                    |                                 |                        |                         |
| Confirm Password:                                                |                                                                                                    |                                                                |                                                                    |                                 |                        |                         |
| Security Question:                                               |                                                                                                    |                                                                | $\sim$                                                             |                                 |                        |                         |
| Security Answer:                                                 |                                                                                                    |                                                                |                                                                    |                                 |                        |                         |
| Next                                                             | Your answer to your security or between 4 and 128 characters                                                               | uestion must be                                                |                                                                    |                                 |                        |                         |

5. Select **YES** when asked if you have a TEA ID number, and click **Next**. If you do not know your TEA ID number, you need to log into you TEAL account (<u>https://pryor.tea.state.tx.us/</u>) to retrieve it. Not sure how to log into TEAL? Follow our <u>TEAL Educator Account Access</u> guide.

|                                                       | Exams                     | Prepare                     | Register                           | Scores          | Policies                                               | EPPs        |
|-------------------------------------------------------|---------------------------|-----------------------------|------------------------------------|-----------------|--------------------------------------------------------|-------------|
|                                                       |                           |                             |                                    |                 | Step 1 of 3                                            |             |
|                                                       |                           |                             |                                    |                 | 1. TEA ID Number                                       |             |
| TEA ID Number                                         | r                         |                             |                                    |                 | 2. Required Candidate                                  | Information |
| You have created an according and access your scores. | ount on this website. The | following additional inform | nation is required to register     | for an exam     | <ol> <li>Review Required Ca<br/>Information</li> </ol> | andidate    |
| Who is required to have a                             | TEA ID?                   |                             |                                    |                 |                                                        |             |
|                                                       | Tes                       |                             | Next                               |                 |                                                        |             |
| ↑ Top of Page                                         | Copyright                 | © 2018 Pearson Educatio     | n, Inc. or its affiliate(s). All r | ights reserved. |                                                        |             |

6. Enter your TEA ID Number, First Name, Last Name, and Date of Birth, then click **Next**.

| Home                                                      | Exams                                                                                                    | Prepare                                                                                     | Register                                                                   | Score                                                | es Policies                      | EPPs               |
|-----------------------------------------------------------|----------------------------------------------------------------------------------------------------|---------------------------------------------------------------------------------------------|----------------------------------------------------------------------------|------------------------------------------------------|----------------------------------|--------------------|
|                                                           |                                                                                                    |                                                                                             |                                                                            |                                                      | Step 2 of 3                      |                    |
|                                                           |                                                                                                    |                                                                                             |                                                                            |                                                      | 1. TEA ID Number                 |                    |
| Required Candio                                           | date Information                                                                                                    | ו                                                                                           |                                                                            |                                                      | 2. Required Cand                 | lidate Information |
| Please enter the f • You must e • If you need through you | ollowing information so the second second se | nat your TEA Educator<br>tty as it appears in you<br>ddress, phone number<br>TEA website @. | Profile can be access<br>ir Educator Profile on<br>r, or email address, yo | ed. Please note:<br>the TEA website.<br>u must do so | 3. Review Require<br>Information | d Candidate        |
| TEA ID Number:                                            | Enter T                                                                                                    | EAID                                                                                        |                                                                            |                                                      |                                  |                    |
| First Name:                                               |                                                                                                    |                                                                                             |                                                                            |                                                      |                                  |                    |
| Last Name:                                                |                                                                                                    |                                                                                             |                                                                            |                                                      |                                  |                    |
| Date of Birth:                                            | Month                                                                                                    |                                                                                             | ~                                                                          |                                                      |                                  |                    |
|                                                           | Day                                                                                                    |                                                                                             |                                                                            |                                                      |                                  |                    |
|                                                           | Year                                                                                                    |                                                                                             |                                                                            |                                                      |                                  |                    |
|                                                           | Previou                                                                                                    | s                                                                                           | Next                                                                       |                                                      |                                  |                    |
|                                                           |                                                                                                    |                                                                                             |                                                                            |                                                      |                                  |                    |

7. Verify that your information is correct. **Check the box** that you have verified the information and click **Submit**.

| Home                                                                                             | Exams                                                                    | Prepare                         | Register                                                      | Scores                             | Policies                                                                                                    | EPPs                               |
|--------------------------------------------------------------------------------------------------|--------------------------------------------------------------------------|---------------------------------|---------------------------------------------------------------|------------------------------------|----------------------------------------------------------------------------------------------------|------------------------------------|
| Home<br>Review Requir<br>Please review the inforr<br>TEA ID Number:<br>First Name:<br>Last Name: | Exams<br>red Candidate In<br>mation provided.<br>12345678<br>Jane<br>Doe | Prepare<br>formation            | Register                                                      | Scores                             | Policies<br>Step 3 of 3<br>1. TEA ID Number<br>2. Required Candidate<br>3. Review Required C<br>Information | EPPs<br>e Information<br>Candidate |
| Date of Birth:                                                                                   | 01/01/1990                                                               |                                 |                                                               |                                    |                                                                                                    |                                    |
| I have reviewed the     Previous Submit                                                          | personal information abo                                                 | ove and it is correct.          |                                                               |                                    |                                                                                                    |                                    |
| ↑ Top of Page                                                                                    | Copyright                                                                | © 2018 Pearson Education<br>Pea | , Inc. or its affiliate(s). All i<br>Irson, P.O. Box 226, Amh | rights reserved.<br>erst, MA 01004 |                                                                                                    |                                    |

8. You should now see your Account Information. If you received an error message, read it carefully and make the appropriate corrections. Typically, error messages are shown for those who have not completed their Educator Profile in TEAL. In this case, log into your TEAL Account, click on "View My Educator Certification Account," and verify that you have filled out all required information (gender, ethnicity, driver's license, etc.).

You are now ready to register for your exams!! Continue on to page 6 for instructions on how to register and schedule your exams.

| Home                      | Exams                                   | Prenare                | Register             | Scores | Policies                                      | FPPs    |
|---------------------------|-----------------------------------------|------------------------|----------------------|--------|-----------------------------------------------|---------|
|                           | Exams                                   |                        | Register             | 000105 | T OIICIES                                     | LITS    |
| Home / My Account         |                                         |                        |                      | _      | My Account                                    |         |
| Ione / My Account         |                                         |                        | Update your ema      | ail    | <ul> <li>View Personal Information</li> </ul> | n       |
| My Account                |                                         |                        | and password         |        | <ul> <li>Update Account Informati</li> </ul>  | ion     |
| Account Information       |                                         | Schedule you           | r test appointments  |        | Change Password                               |         |
| Customer Number: 77889    | 90011                                   |                        |                      |        | <ul> <li>View Practice Tests</li> </ul>       |         |
| Name I B                  | ,,,,,,,,,,,,,,,,,,,,,,,,,,,,,,,,,,,,,,, | Reschedule             | existing test        |        | <ul> <li>Current Registrations</li> </ul>     |         |
| Name: Jane Doe            |                                         | appointmen             | ts 🛏                 |        | Register                                      |         |
| Email: janedoe125@abc     | inet                                    |                        | <b>A 1 1 1</b>       |        | <ul> <li>View Order History</li> </ul>        |         |
| Address:<br>1122 Main St  |                                         | Registe                | eligible for         |        | <ul> <li>View Scores and Testing</li> </ul>   | History |
| Anytown, TX 77665         |                                         | you are                |                      |        | <ul> <li>View Cart</li> </ul>                 |         |
| United States             | _                                       |                        | Review your 🥪        |        |                                               |         |
| View Personal Information |                                         |                        | testing history      |        |                                               |         |
|                           | _                                       | -son Education, Inc. o | r its                |        |                                               |         |
|                           |                                         | Pearson, I             | P.O. Access your sco | ore 4  |                                               |         |

## **STEP 2 – REGISTERING FOR YOUR EXAM**

Before registering for an exam, you can <u>use the seat availability tool</u> (use <u>this link</u> <u>for language exams</u>) to confirm that there are available appointments at locations and on dates and times convenient for you.

1. Once you are logged into your testing account on Pearson (<u>http://www.tx.nesinc.com</u>), click on **Register**, then **Register Now**.

| Ed<br>Ed                                                                                                    | Cexa<br>ucator Certifica<br>amination Prog                                                       | <b>S</b><br>tion<br>ram                                                                            |                                                              |                                    | View Cart   My Acco | unt   Sign Out   Cor |
|----------------------------------------------------------------------------------------------------|--------------------------------------------------------------------------------------------------|----------------------------------------------------------------------------------------------------|--------------------------------------------------------------|------------------------------------|---------------------|----------------------|
| Home                                                                                                    | Exams                                                                                            | Prepare                                                                                            | Register                                                     | Scores                             | Policies            | EPPs                 |
| Home / Register Registration is available o Register Now Before registering y   Review a step-by-s Learn about the ap Find out what's new | you can:<br>tep guide for preparing to<br>proval to test required by<br>v about the Pearson acco | ays a week.<br>• test, registering to test, a<br>the State of Texas<br>unt-creation, registration, | nd scheduling your exam                                      |                                    | Home<br>• Register  |                      |
| ↑ Top of Page                                                                                                    | Copyright (                                                                                      | ତି 2018 Pearson Educatio<br>Pe                                                                     | n, Inc. or its affiliate(s). All<br>arson, P.O. Box 226, Amh | rights reserved.<br>erst, MA 01004 |                     |                      |

#### 2. Confirm your identity.

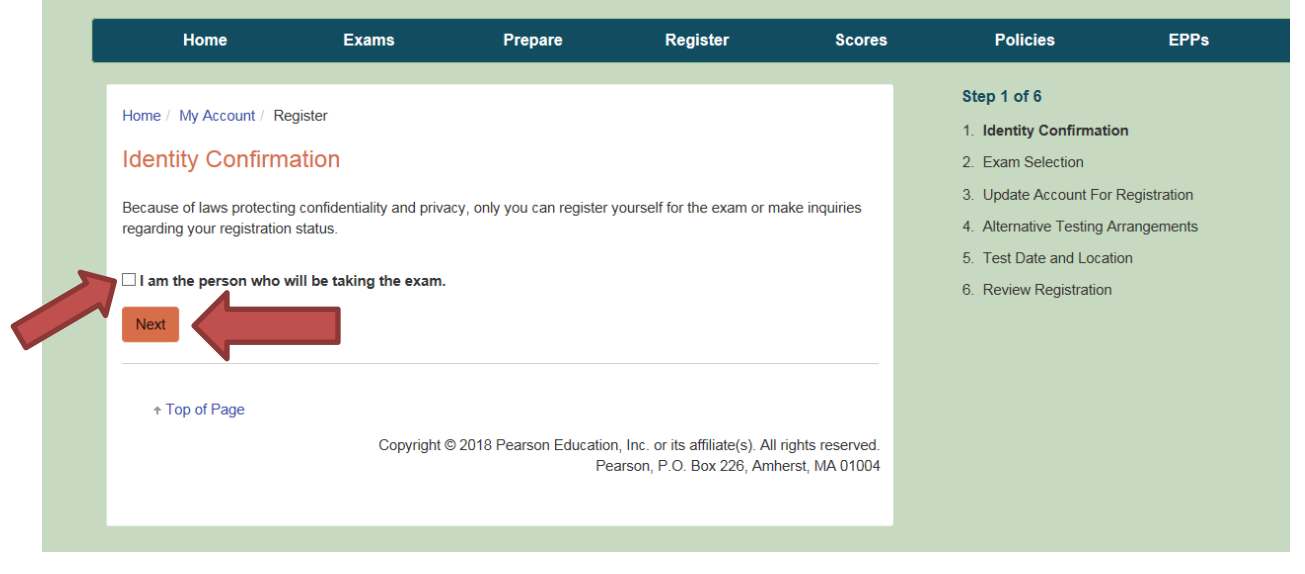

Select the exam you wish to take from the drop down menu.
 Click Add.
 Click Next.

\*\*YOU MAY ONLY TAKE EXAMS REQUIRED BY YOUR CERTIFICATION PROGRAM UNTIL YOU RECEIVE YOUR INITIAL CERTIFICATE. ONCE YOU HOLD YOUR INITIAL CERTIFICATE, YOU WILL BE ABLE TO TAKE ADDITIONAL CERTIFICATION EXAMS.\*\*

| Home                                                                                                    | Exams                                                                                                 | Prepare                                                                            | Register                                                                                     | Scores                              | Policies                                                                                                    | EPPs                                      |
|----------------------------------------------------------------------------------------------------|----------------------------------------------------------------------------------------------------|------------------------------------------------------------------------------------|----------------------------------------------------------------------------------------------|-------------------------------------|----------------------------------------------------------------------------------------------------|-------------------------------------------|
| Home / Register<br>Exam Selection<br>Select from the list of appr<br>If your exam is not listed b<br>the only exams that you and<br>the TEA Help Desk @.<br>Exam<br>Select the exam you would<br>Previous Next | roved exams below. At a selow, contact your EPP to re currently approved to the direct to the totake. | single exam appointment<br>o ensure you have been a<br>ake. If you are not enrolle | , you may take one exam.<br>approved. The exams indi<br>ed with an EPP, submit a r<br>Option | cated below are<br>equest through   | <ol> <li>Step 2 of 6</li> <li>Identity Confirmation</li> <li>Exam Selection</li> <li>Update Account For</li> <li>Alternative Testing A</li> <li>Test Date and Local</li> <li>Review Registration</li> </ol> | n<br>Registration<br>Arrangements<br>tion |
| ↑ Top of Page                                                                                                    | Copyright @                                                                                           | ∋ 2018 Pearson Educatio<br>Ρε                                                      | n, Inc. or its affiliate(s). All<br>aarson, P.O. Box 226, Am                                 | rights reserved.<br>herst, MA 01004 |                                                                                                    |                                           |

4. Verify and update any account information if prompted.

5. If you do not plan to take the exam with **Alternative Testing Arrangements** (Accommodations), select **No**, click **Next**.

If you do plan to take the exam with **Alternative Testing Arrangements** (Accommodations), select **Yes**, click **Next**.

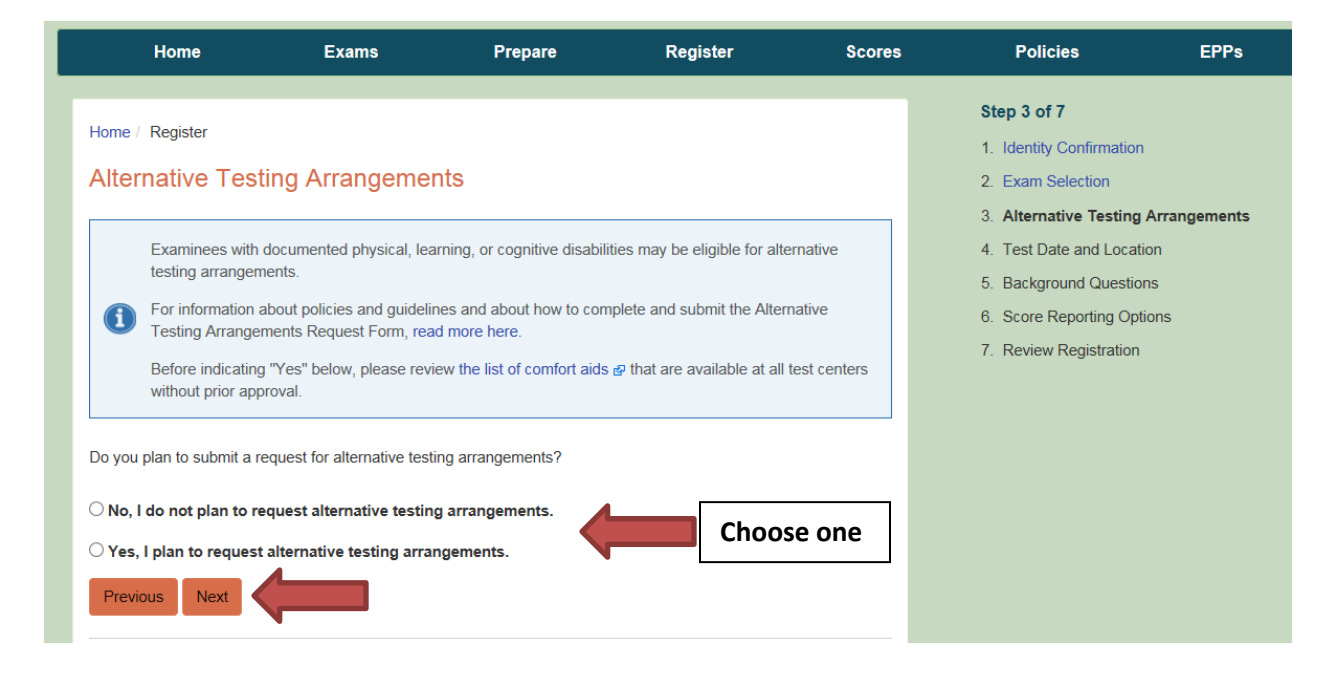

If you selected **Yes**, please be sure that you submit your Testing Arrangments Request Form and any necessary documentation. You can find the Request form and other information related to testing with accommodations by selecting the exam you are taking under the Exams Menu on the Pearson site, and clicking on Requesting Alternative Testing Arrangments from the menu on the right.

|             | Home                               | Exams                                                          | Prepare                                                       | Register                                   | Scores | Policies                                                                 | EPPs |
|-------------|------------------------------------|----------------------------------------------------------------|---------------------------------------------------------------|--------------------------------------------|--------|--------------------------------------------------------------------------|------|
| Home<br>Art | / Exams / Art EC-12<br>EC-12 (178) | Î                                                              |                                                               |                                            |        | Exams<br>Art EC-12<br>• Preparation Materials<br>• Payment Information   |      |
| F           | ormat                              | Computer-administe                                             | ered test (CAT) with 100                                      | selected-response questio                  | ins    | Requesting Alternative Testing<br>Arrangements  The Device of the Events |      |
| T           | ïme                                | 5 hours total appoin<br>15 minutes for CA<br>4 hours and 45 mi | tment time<br>T tutorial and complianc<br>inutes testing time | e agreement                                |        | <ul> <li>The Day of the Exam</li> <li>Policies</li> </ul>                |      |
| E           | xam Dates                          | By appointment, yea<br>first-served basis. C                   | ar round. Test appointme<br>check appointment availa          | ents are available on a first<br>ability 🗗 | -come, |                                                                          |      |
| E           | ixam Sites                         | CAT sites are locate                                           | ed in Texas and nationwi                                      | ide. Locate a test center &                |        |                                                                          |      |
|             |                                    |                                                                |                                                               |                                            |        |                                                                          |      |

6. Pearson has a two-step registration process. Step 1 involves selection your exam and paying for it. Step 2 involves scheduling the date and location. You are given 170 days to schedule and take your exam from the date you pay for the exam. This will be reflected on the screen in step 4 of the registration process.

Click Next to proceed.

| Home                     | Exams                                                                               | Prepare                                                                                                    | Register        | Scores                                    | Policies                                                                                                    | EPPs         |
|--------------------------|-------------------------------------------------------------------------------------|----------------------------------------------------------------------------------------------------|-----------------|-------------------------------------------|----------------------------------------------------------------------------------------------------|--------------|
| Home / Register          | _ocation                                                                            |                                                                                                    |                 |                                           | <ol> <li>Step 4 of 7</li> <li>Identity Confirmation</li> <li>Exam Selection</li> <li>Alternative Testing A</li> </ol> | urrangements |
| The exam you have select | e your appointmentby se<br>egistration and payment pr<br>cted can be scheduled with | <ol> <li>Test Date and Location</li> <li>Background Questions</li> <li>Score Reporting Options</li> <li>Review Registration</li> </ol> |                 |                                           |                                                                                                    |              |
| English as a Second La   | nguage Supplemental                                                                 | Septe                                                                                                    | ember 25, 2018  | March 14, 2019                            |                                                                                                    |              |
| REFLE<br>THAT<br>YOUR    | CTS THE FIRST A<br>YOU ARE ABLE 1<br>EXAM.                                          | VAILABLE DATE                                                                                                    | REI<br>TH<br>YO | FLECTS THE LA<br>AT YOU ARE A<br>UR EXAM. | AST AVAILABLE DATE<br>ABLE TO SCHEDULE                                                                                |              |

## \*\*PLEASE BE AWARE THAT YOU ARE <u>**NOT**</u> SELECTING THE TESTING DATE AND LOCATION AT THIS TIME. YOU WILL DO THIS <u>**AFTER**</u> YOU PAY FOR THE EXAM.\*\*

#### 7. Complete the background questions and click **Next**.

| Home                                                                                                    | Exams                                                                                                   | Prepare                      | Register                 | Scores       | Policies                                                                                                    | EPPs                     |
|----------------------------------------------------------------------------------------------------|----------------------------------------------------------------------------------------------------|------------------------------|--------------------------|--------------|----------------------------------------------------------------------------------------------------|--------------------------|
| Home / Register<br>Background Qu<br>The following questions a<br>maintained as part of you<br>Best Language<br>What is your best langua<br>Best Language selecti<br>C English<br>C Another Language | Jestions<br>are required and are only u<br>ir educator certification red<br>ge of communication?<br>ion | used for the purpose of even | aluating exam questions. | They are not | <ol> <li>Step 5 of 7</li> <li>Identity Confirmation</li> <li>Exam Selection</li> <li>Alternative Testing At</li> <li>Test Date and Location</li> <li>Background Question</li> <li>Score Reporting Option</li> <li>Review Registration</li> </ol> | rrangements<br>on<br>ons |
| First Language<br>Which language(s) did yo<br>First Language selecti<br>English Only<br>English And Anothe<br>Another Language D<br>Previous Next                                                   | ou first learn as a child?<br>ion<br>er Language<br>Only                                                |                              |                          |              |                                                                                                    |                          |

8. Select your preference for receiving your scores via email. Click Next.

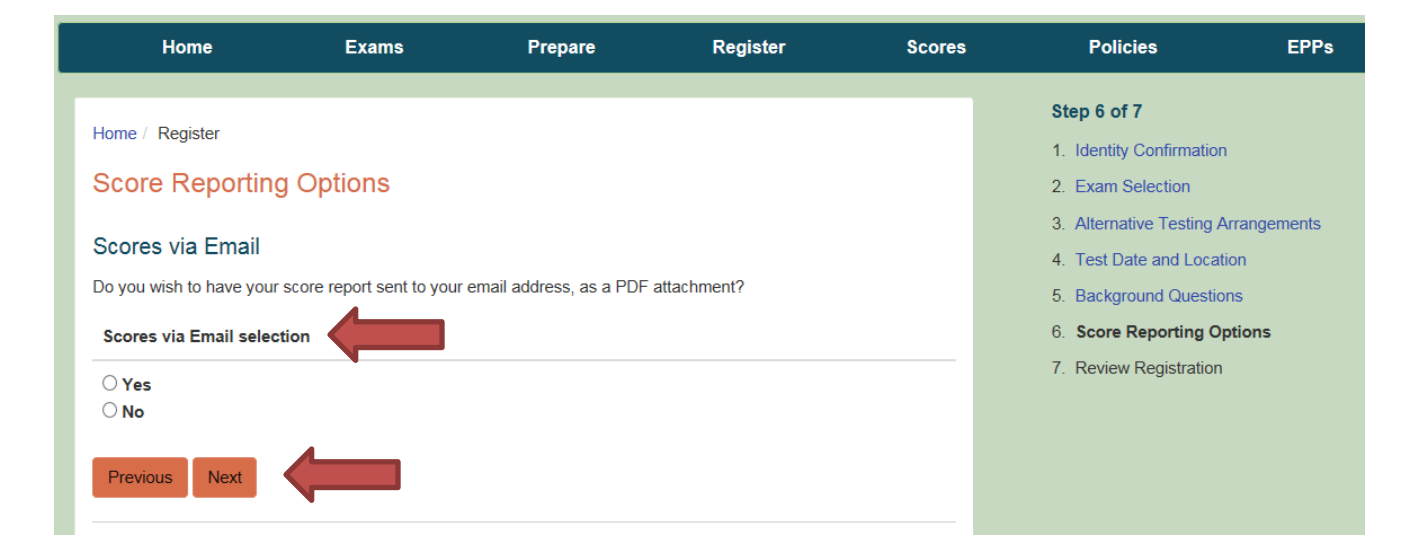

9. Review your registration information, then select **Add to Cart**.

| Home                                                                                           | Exams            | Prepare                                                                                               | Register         | Scores                     | Policies                                                                                                    | EPPs                    |
|------------------------------------------------------------------------------------------------|------------------|----------------------------------------------------------------------------------------------------|------------------|----------------------------|----------------------------------------------------------------------------------------------------|-------------------------|
| Home / Register<br>Review Registra<br>Exam<br>Alternative Testing Arra<br>Background Questions | tion<br>ngements | English as a Second Langua<br>Yes<br>Best Language:<br>• English<br>First Language:<br>• English Only | ige Supplemental | Change<br>Change<br>Change | <ol> <li>Step 7 of 7</li> <li>Identity Confirmation</li> <li>Exam Selection</li> <li>Alternative Testing Ar</li> <li>Test Date and Location</li> <li>Background Question</li> <li>Score Reporting Option</li> <li>Review Registration</li> </ol> | rangements<br>on<br>ons |
| Score Reporting Option                                                                         | S                | Scores via Email:<br>• Yes                                                                            |                  | Change                     |                                                                                                    |                         |

10. Proceed to the cart screen to view your total exam costs. The State of Texas charges a nominal fee for processing payments, which is added in to the total you will see.

Click on **Check Out** to proceed to the payment screen. Once you have paid for the exam and have received your confirmation, you may schedule you exam.

| Home                                                               | Exams                                                    | Prepare                                             | Register                                                                                                    | Scores   | Policies EPPs                                                                                                    |
|--------------------------------------------------------------------|----------------------------------------------------------|-----------------------------------------------------|----------------------------------------------------------------------------------------------------|----------|----------------------------------------------------------------------------------------------------|
| Home / My Account / View Cart<br>Description<br>Registration       | ew Cart                                                  |                                                     | Actions<br>Remove                                                                                                    | Price    | My Account View Personal Information Update Account Information Change Password View Practice Tests Current Registrations Register |
| English as a Secon                                                 | id Language Supplementa                                  | al                                                  |                                                                                                    | \$116.00 | View Order History                                                                                                    |
| * Secure payment for this<br>that support the ongoing of<br>State. | service is provided by Tex<br>operations and enhancement | as NIC. The price of this ents of Texas.gov, provid | Texas.gov Price: \$118.87<br>price of this service includes non-refundable funds<br>gov, provided by third parties in partnership with th |          | iew Scores and Testing History                                                                                                    |

## <u>STEP 3 – SCHEDULE YOUR EXAM</u>

When you are ready to schedule your test appointment or if you need to change your test appointment, choose **Schedule** or **Reschedule** in your Pearson testing account.

1. Select one or more exams to schedule. If you have registered for two exams, you may schedule them in back-to-back appointments on the same day. After selecting the first exam, click the button to "Add another exam to take on the same day." If you do not select this option now, you will not be able to add a second exam later and you will not be able to take both exams back-to-back.

#### Selected Exams:

| Exam 1:                                                   | TX233: TExES History 7–12<br>Language: English                                                     |                       |
|-----------------------------------------------------------|----------------------------------------------------------------------------------------------------|-----------------------|
| Previous                                                  |                                                                                                    | Proceed to Scheduling |
| Consecutive A<br>You may add one o<br>Add another exam to | Appointments<br>r more exams to take on the same day. <u>Tell me more.</u><br>take on the same day |                       |

2. **Specify your search criteria.** Enter a zip code or city that is convenient to you, and then choose a date to see what appointments are available in nearby test centers.

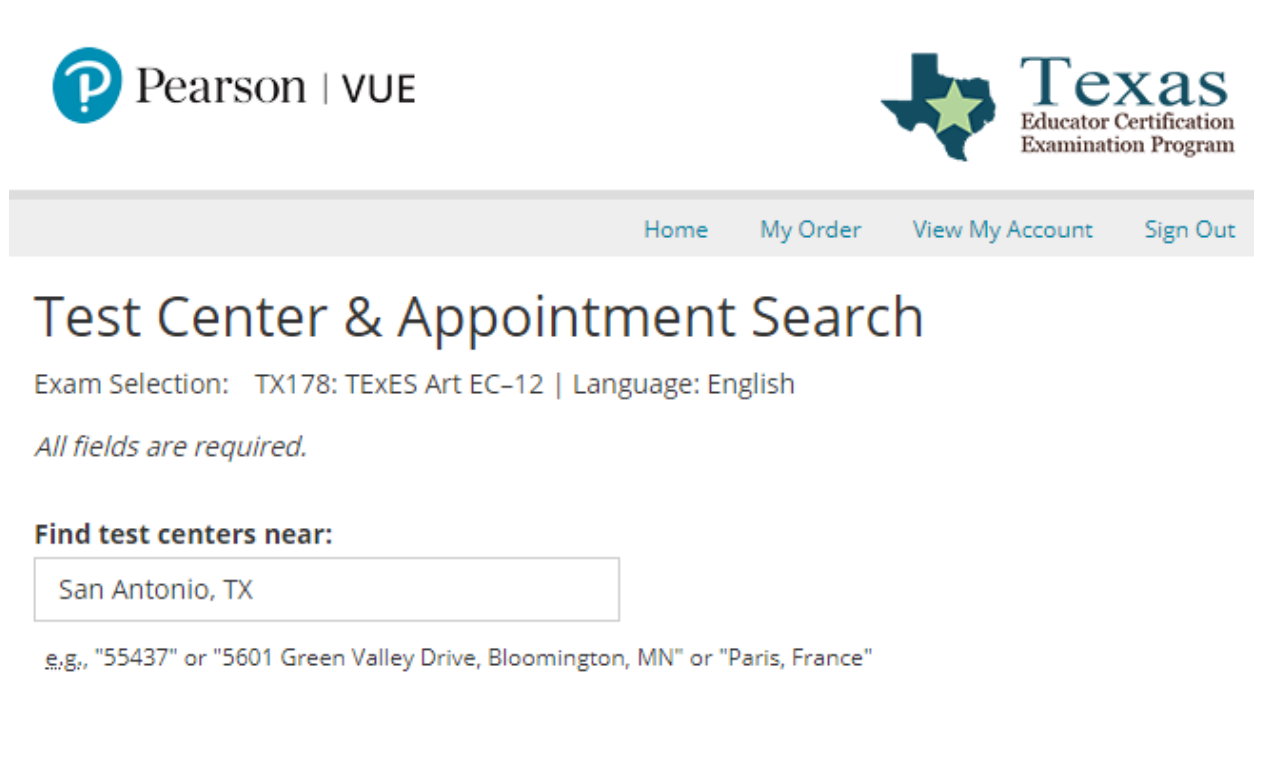

#### Show me appointments on this date:

龠

09/04/2018

Search

3. **Choose your location, date, and time.** If there is more than one appointment offered at a test center for a desired date, you can select from a list of available times.

#### Available Appointments - 09/04/2018

Available appointments are shown next to the test center below. If there are no appointments available, please change your preferred testing date or location. To schedule the appointment, click on an available **appointment time** below.

|   |                                                                                                    |                                                                                                    | Distance*     | Map Satellite                                    |                                                                   |
|---|----------------------------------------------------------------------------------------------------|----------------------------------------------------------------------------------------------------|---------------|--------------------------------------------------|-------------------------------------------------------------------|
|   | Test Center                                                                                                    | Appointments                                                                                                    | Show km       | 16 Grey Forest Hollywood                         |                                                                   |
|   | Education Service<br>Center, Region 20<br>1314 Hines Avenue<br>San Antonio, Texas<br>78208-1899<br>United States<br><u>Test Center</u><br>Information            | 08:00 AM                                                                                                    | 3.0 <u>mi</u> | Helotes                                          | Selma<br>Live Oak<br>Universal (<br>Converse<br>tts<br>China Grot |
| 2 | Business<br>Communication<br>Solutions<br>2379 NE Loop 410<br>San Antonio, Texas<br>78217<br>United States<br><u>Test Center</u><br>Information                  | None available                                                                                                    | 7.4 <u>mi</u> | Macdona<br>Google Mépidáta ©2018 Google Terms of | Use Report a map error                                            |
| 3 | Pearson<br>Professional<br>Centers-San<br>Antonio TX<br>100 San Pedro<br>Suite 175<br>San Antonio, Texas<br>78216<br>United States<br>Test Center<br>Information | Select Appointment •         08:00 AM       08:15 AM         08:30 AM       01:00 PM         01:15 PM       01:30 PM | 7.7 <u>mi</u> |                                                  |                                                                   |

4. **Finalize your selection and check out.** Once you choose your desired appointment center and time, you can schedule your test and proceed to check out. There is no payment required in this step.

5. **Confirm your information and review testing policies.** Review your personal information and agree to the applicable testing policies. Once you have submitted your order, your exam will officially be scheduled.

6. **Save your confirmation.** You will receive an email confirming your appointment date, time, and test center location. You may also view this information in your Pearson testing account at any time. Admission tickets are not required at the test center; your confirmation email is for your reference.

#### WHAT TO KNOW:

- You may reschedule or cancel your testing appointment, without any fees, up to 48 hours before your scheduled appointment date.
- You must schedule an appointment and test within 170 days of registering for an exam.
- If you withdraw your registration, you will be refunded your exam registration payment, minus \$25. The Texas.gov funds are not refundable.

## **ID REQUIREMENTS FOR TESTING**

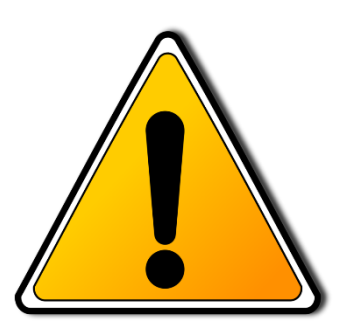

You are responsible for ensuring that the name shown in your testing account exactly matches (excluding hyphens, accents, and spaces) the first and last name on the ID documents you will present at the test center. The name you use when you register is the one that will appear on your admission information.

# If your ID documents do not match the name you use when you register, you will be prohibited from testing and your exam fees will be forfeited.

If your TEA Educator account and your testing account on this website have both already been created, please confirm that the name on your ID documents still matches the name that appears in your accounts. If they do not, you must <u>request a name change from TEA</u> at least 12 business days before your test date.

You must bring to the exam administration <u>two</u> pieces of original (no photocopies or digital ID) and valid (unexpired) identification, printed in English in the name in which you registered. Your identification must contain your name, a recent recognizable photograph, and your signature.

Your **primary identification** must be one of the following government-issued IDs:

- Driver's license (If you present a Texas driver's license with two expiration dates, your ID will be considered expired if *either* of the expiration dates has expired.)
- State identification
- Military identification (with visible or embedded signature)
- Passport (Diplomatic and embassy ID cards cannot be used in place of a passport.)
  - The following documents can be used in place of a passport if presented along with at least one of the primary or supplemental identification documents:
    - Permanent Resident Card/Resident Alien Card (Form I-551 or I-151)
    - Temporary Resident Card (Form I-688)
    - Employment Authorization Card (Form I-688A, I-688B or I-766)
    - Mexican Border Crosser Card (This form of ID will be accepted only at test centers within 25 miles of the Mexican border.)

Your **supplemental identification** may be any original and valid identification as long as it contains your name and a clear recognizable photograph, or your name and signature.